## **Sharing a Google Analytics Account [EN]**

<u>Documentation</u> > <u>Espace client - général</u> > Sharing a Google Analytics Account [EN]

## **PDF** Version for Sending

## Click here

## Web Version

1) Connect to your Google Analytics account using <u>http://google.com/analytics</u> and click on the right at the top of the screen to select the Google Analytics product.

| Google Analytics 360 Suite | ^ |
|----------------------------|---|
| Google Analytics Premium   |   |
| Adometry by Google         |   |
| Google Analytics           |   |
| Google Tag Manager         |   |

2) Go to the account you want to share and, in Admin, select the account to be transferred.

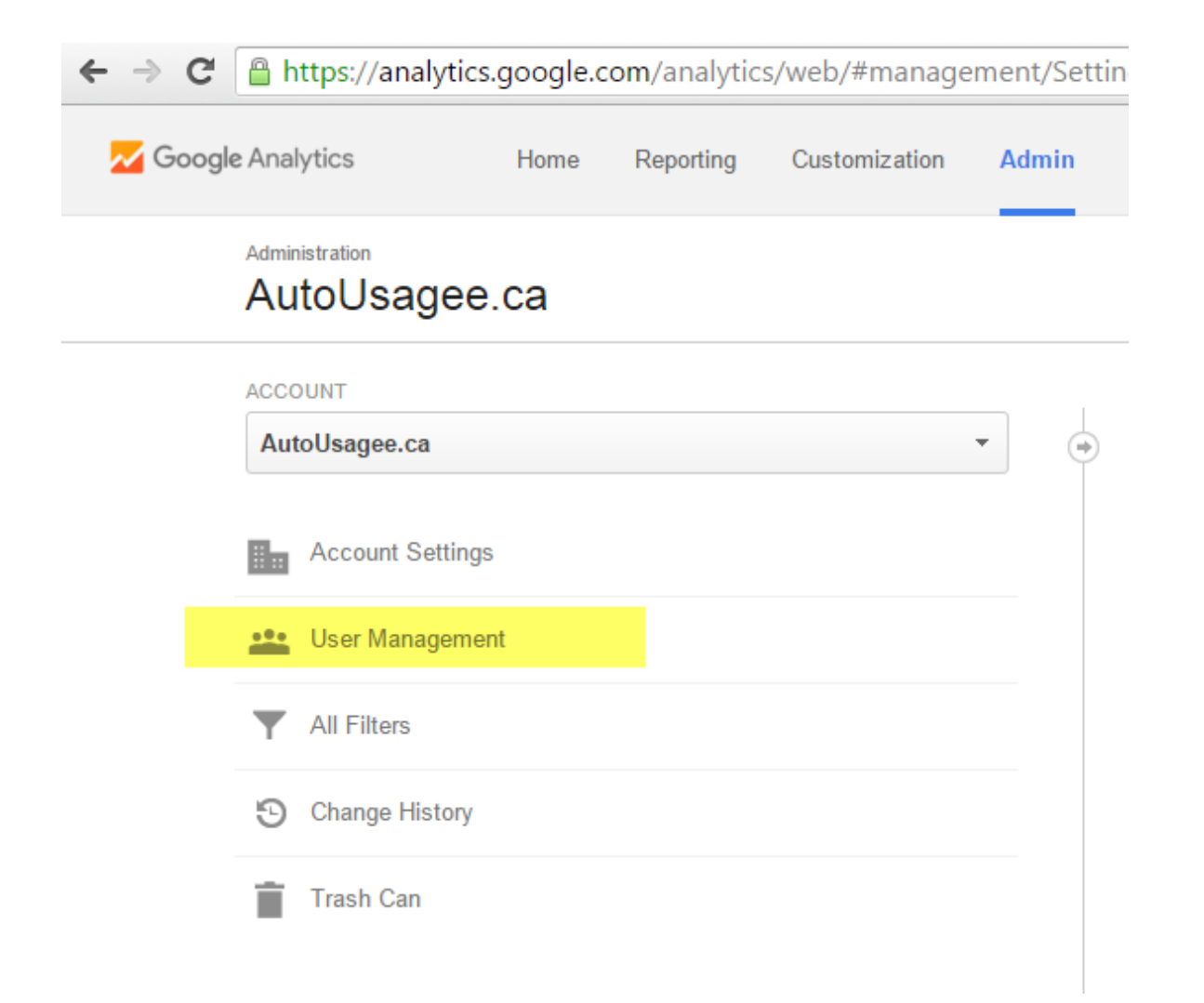

3) Click on *User* Management, then in the field labeled *Add permissions for* enter indexwebmarketing@gmail.com and check the box that says "Notify this user by email."

| Add permissions for:<br>indexwebmarketing@gmail.com | Edit, Collaborate, Read & Analyze 🔻 |
|-----------------------------------------------------|-------------------------------------|
| User e-mail that is registered in Google accounts   |                                     |
| ✓ Notify this user by email                         |                                     |
| Add Cancel                                          |                                     |

4) Check 4 boxes (Edit, Collaborate, Read & Analyze). Sometimes, we also need permission for "Manage Users."

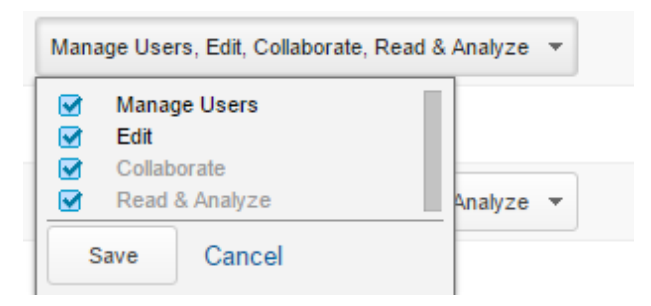

5) Click the *Add* button. Congratulations! You have successfully shared a Google Analytics account!